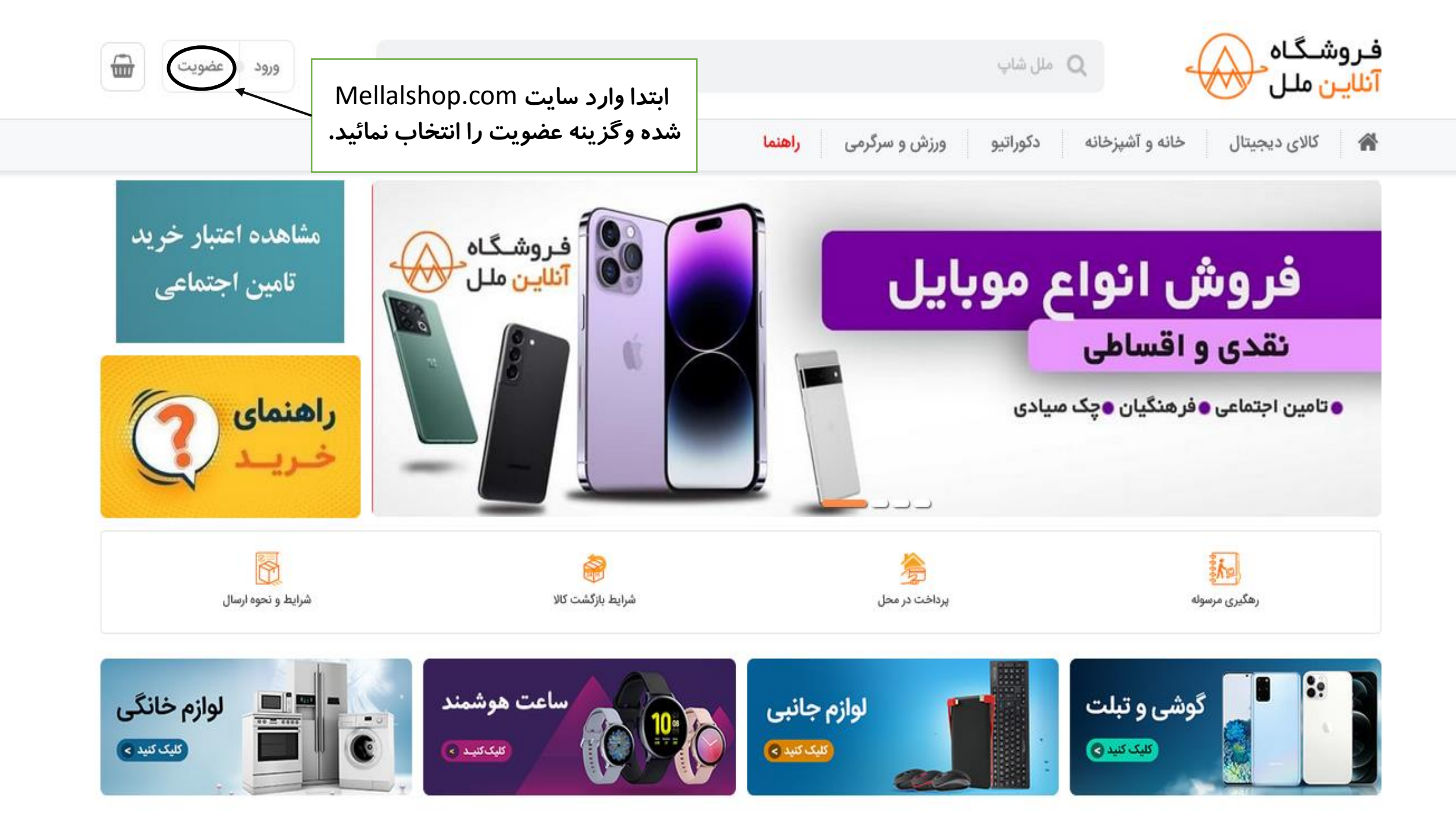

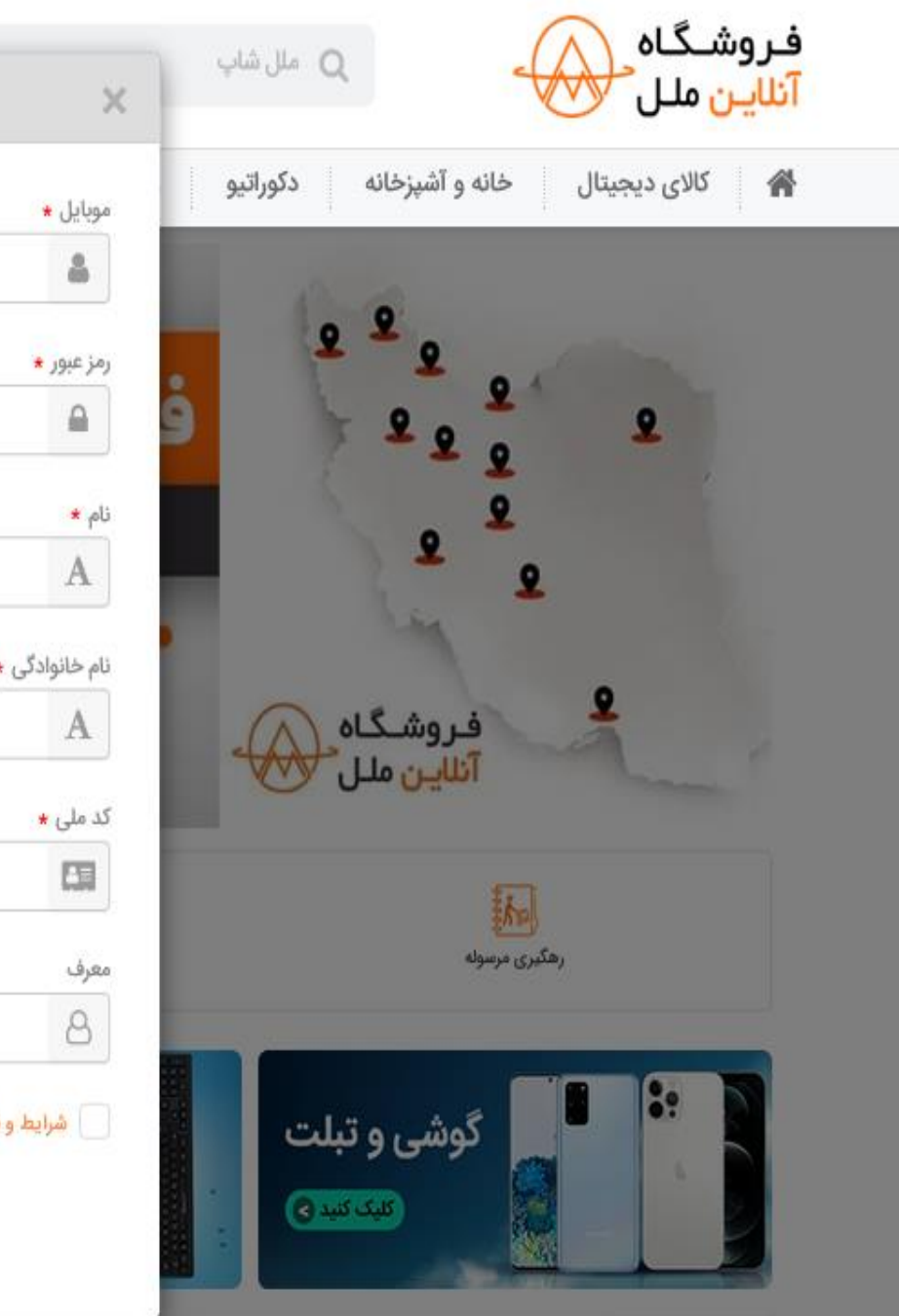

|                           | وبایل *                   |
|---------------------------|---------------------------|
| ( <i>چ</i> ارسال کد تایید | \$                        |
|                           | مز عبور *                 |
| ۲                         | <b>a</b>                  |
|                           | ام. *                     |
|                           | Α                         |
|                           | م خانوادگی <mark>*</mark> |
|                           | Α                         |
|                           | د ملی *                   |
|                           |                           |
|                           | عرف                       |
|                           | 8                         |

اطلاعات خواسته شده را وارد نموده و ارسال کد تایید را انتخاب نمائید، کد را در کادر مشخص شده وارد کرده و گزینه ثبت نام را انتخاب نمائید.

\*\*\*\* توجه \*\*\*\*

\* در صورتی که قصدخرید اقساطی تامین اجتماعی را دارید می بایست اطلاعات بازنشسته و یا مستمری بگیر را جهت ایجاد حساب وارد نمائید.

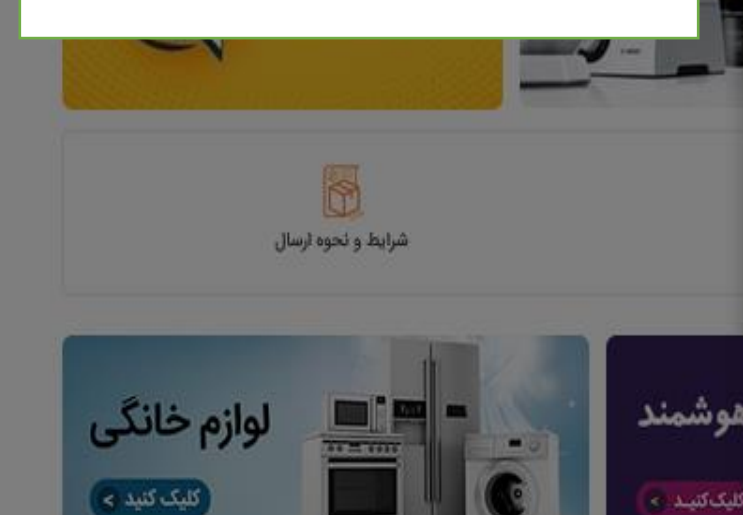

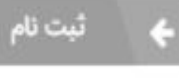

2

Cuando Ja

|                     |                  |                     |                      | a.11-5.      |                               |
|---------------------|------------------|---------------------|----------------------|--------------|-------------------------------|
|                     |                  |                     | ورزس و سردرمی راهنما | دتورانيو     | نالای دیجیتال حاله و اسپرخانه |
|                     |                  |                     |                      |              | ین ملل > پروفایل              |
|                     |                  |                     |                      | نام کاربری   | امین                          |
|                     |                  |                     | ۵۹۳۷                 | ۴۰۹۰ (2)     | ويرايش پروفايل                |
|                     | . بر مانداد ک    |                     |                      |              | علاقه مندی ها                 |
|                     | A                |                     |                      | م *          | سفارشات من                    |
|                     | • بارة غيات      |                     |                      | کد ما ب      | کیف پول                       |
|                     |                  |                     |                      |              | امتيازات من                   |
|                     |                  |                     |                      |              | صندوق پيام                    |
|                     | شمارة تلفرد *    |                     |                      | مورادا *     | حساب بانکی                    |
|                     | ۰. این ۲۰۰۰<br>م | ۹۳۷₀ ارسال کد تایید | ۴۰۹۰                 |              | تراکنش های مالی               |
|                     | کد بستی *        |                     |                      | انميل        | تغيير رمز عبور                |
|                     |                  |                     |                      |              | احراز هویت                    |
|                     |                  |                     |                      |              |                               |
|                     | شهر *            |                     |                      | استان *      |                               |
| ~                   | كرج              | ~                   |                      | البرز        |                               |
|                     | محله             |                     |                      | منطقه        |                               |
| ~                   | انتخاب محله      | ~                   |                      | انتخاب منطقه |                               |
|                     |                  |                     |                      |              |                               |
| انتخاب موقعیت مکانی |                  |                     |                      | آدرس \star   |                               |
|                     |                  |                     |                      |              |                               |
|                     |                  |                     |                      |              |                               |
|                     |                  |                     |                      | توضيحات      |                               |
|                     |                  |                     |                      |              |                               |

پس از ورود اطلاعات اولیه به صفحه پروفایل هدایت می شوید، فیلد های ستاره دار را کامل نموده و در انتها گزینه ذخیره را انتخاب نمائید.

\*\*\*\* توجه \*\*\*\*

\* در صورتی که قصدخرید اقساطی تامین اجتماعی را دارید می بایست اطلاعات بازنشسته و یا مستمری بگیر را به عنوان اطلاعات کاربر وارد نمائید.

\* پس انتخاب گزینه ذخیره در صورت ورود صحیح اطلاعات، حساب کاربری شما ایجاد می شود و می بایست جهت خرید کالای خود را انتخاب و به سبد خرید اضافه نمائید.